## Libro Onboarding Guide de références

Faites plus que combler des tables.

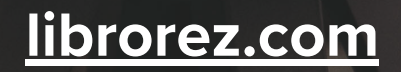

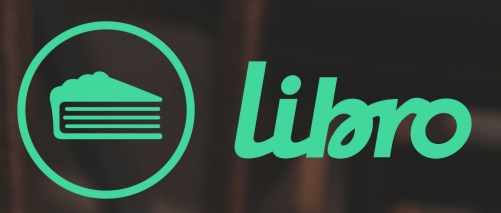

# Guide de référence Libro

Le présent guide de référence vous présente les informations quant à l'**utilisation de base** du module de réservations Libro.

### **Table des matières**

| Ajouter une réservation                   | Page 3         |
|-------------------------------------------|----------------|
| Ajouter un walk-in                        | Page 4         |
| Ajouter un walk-in en liste d'attente     | Page 5         |
| Assigner une réservation à une table      | <u>Page 6</u>  |
| Mettre à jour le statut de la réservation | Page 7         |
| Créer des sections serveurs               | Page 8         |
| Ouvrir ou fermer des plages horaires      | Page 9         |
| Bloquer une table                         | <u>Page 10</u> |
| Communication SMS                         | <u>Page 11</u> |
|                                           |                |

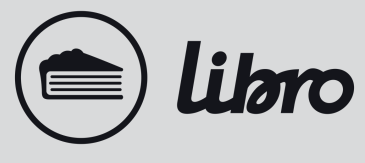

## Ajouter une nouvelle réservation

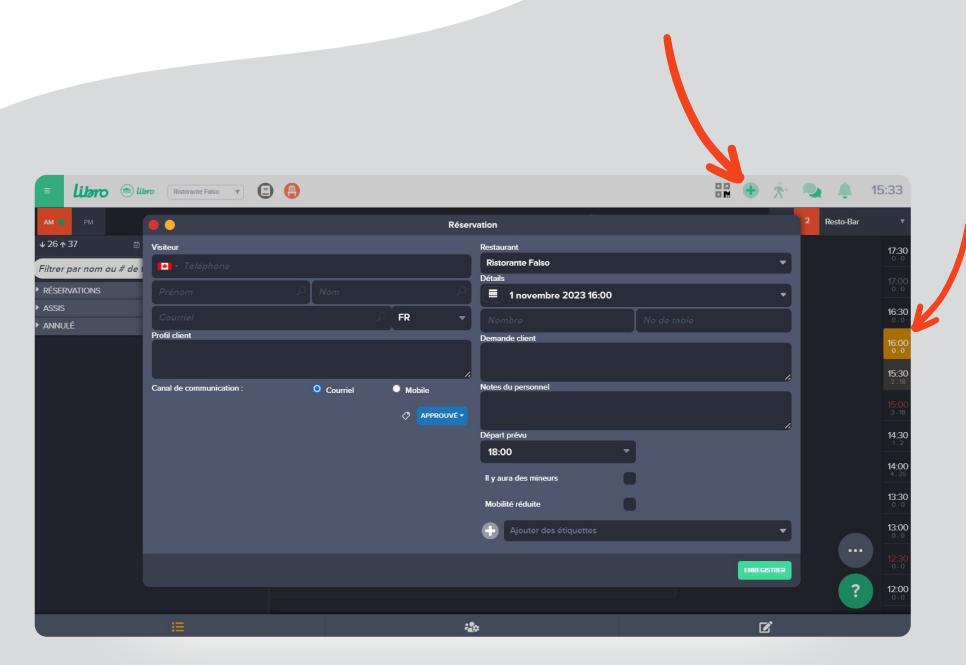

### Pour le même jour

- 1. Sélectionnez l'heure dans la barre verticale à droite de votre plan de salle
- 2. Sélectionnez une table
- 3. Cliquez sur l'icône du plus (+) en haut à droite
- 4. Entrez les informations de la réservation et cliquez sur **Enregistrer**

### Pour une date future

- 1. Cliquez directement sur l'icône du plus (+) en haut à droite
- 2. Sélectionnez la date dans le calendrier
- 3. Sélectionnez le nombre de personnes, le service et l'heure
- 4. Entrez les informations de la réservation et cliquez sur **Enregistrer**

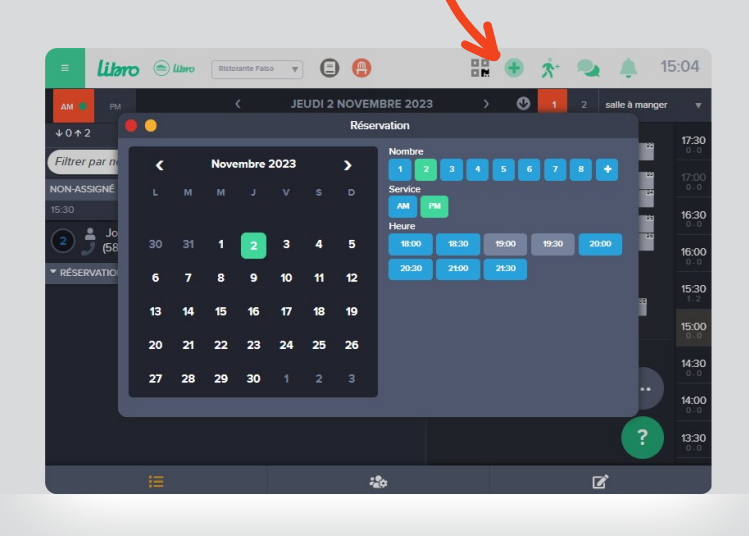

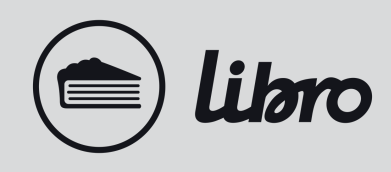

## Ajouter un walk-in

- 1. Le bouton d'ajout d'un walk-in est seulement disponible lorsque votre service est débuté. Un point vert sera affiché, vous indiquant que vous êtes dans le service en cours.
- 2. Faites un clic-droit sur la table désirée, cliquez ensuite sur **Walk-in** → [nombre de personnes], si le nombre de personnes désiré n'est pas offert, cliquez sur Walk-in...

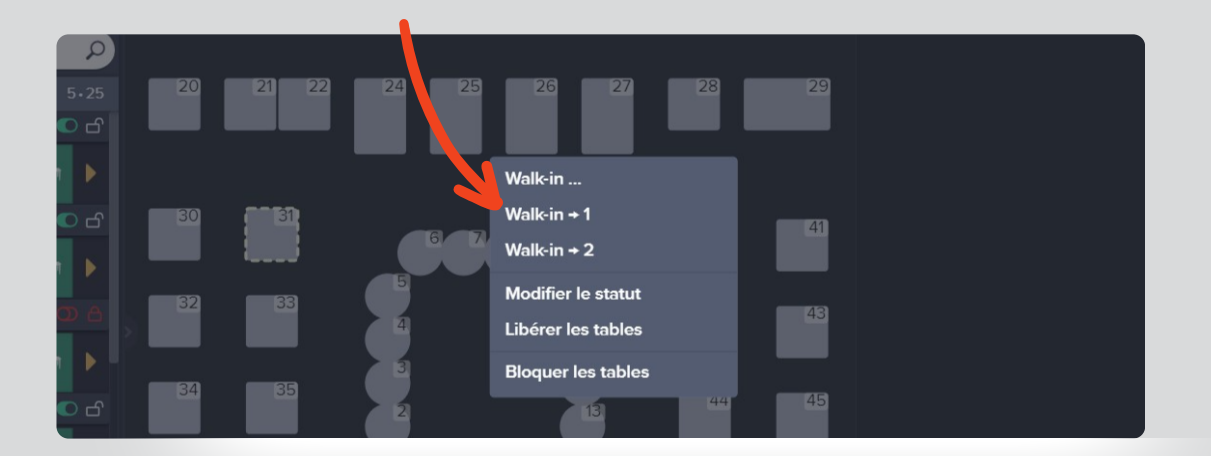

### Note

Si vous n'êtes pas en temps réel, cette action ne sera pas possible. Vous ne pourrez ajouter que des réservations régulières.

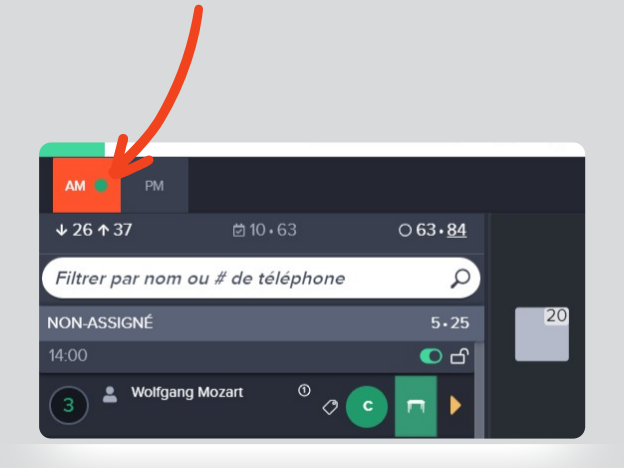

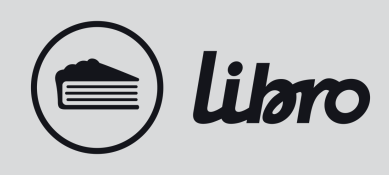

## Ajouter un walk-in à la liste d'attente

- 1. Cliquez sur le bouton «**walk-in**» en haut à droite de votre dashboard
- 2. Dans la fenêtre pop-up, sélectionnez un nombre de personnes, une expérience (seulement disponible lorsque les <u>expériences</u> sont activées dans votre compte) et entrez les informations du client

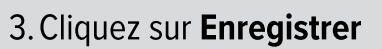

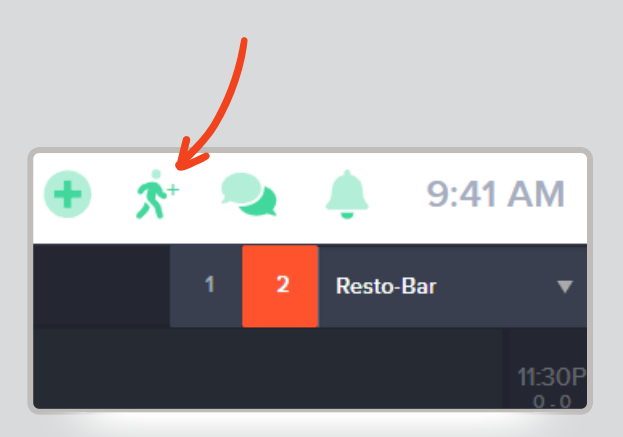

| ••                        | Ajou | ter un walk-In  |        |             |  |  |  |
|---------------------------|------|-----------------|--------|-------------|--|--|--|
| Attente estimé: 112 min 🖉 |      |                 |        |             |  |  |  |
| Nombre de personnes       |      |                 |        |             |  |  |  |
| 1 2                       | 3    | 4 5             | 6      | +           |  |  |  |
| Expérience                |      |                 |        |             |  |  |  |
| Aucune                    | Bar  | Restaurant      |        |             |  |  |  |
| Téléphone                 |      |                 | Langue |             |  |  |  |
| +1 - 506-234-567          |      |                 | FR     | ]           |  |  |  |
| Prénom                    | (req | uis) <b>Nom</b> |        |             |  |  |  |
|                           |      |                 |        |             |  |  |  |
| Profil client             |      |                 |        |             |  |  |  |
|                           |      |                 |        |             |  |  |  |
|                           |      |                 |        | 1.          |  |  |  |
| Notes du personnel        |      |                 |        | _           |  |  |  |
|                           |      |                 |        |             |  |  |  |
|                           |      |                 |        |             |  |  |  |
| Ajouter des étiquet       |      |                 |        | •           |  |  |  |
|                           |      |                 |        | ENREGISTRER |  |  |  |

Pour plus d'informations sur cette fonctionnalité, visitez notre centre d'aide ici.

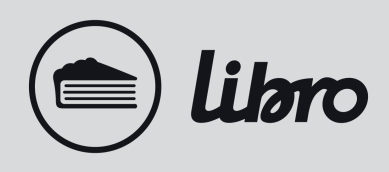

## Assigner une réservation à une table

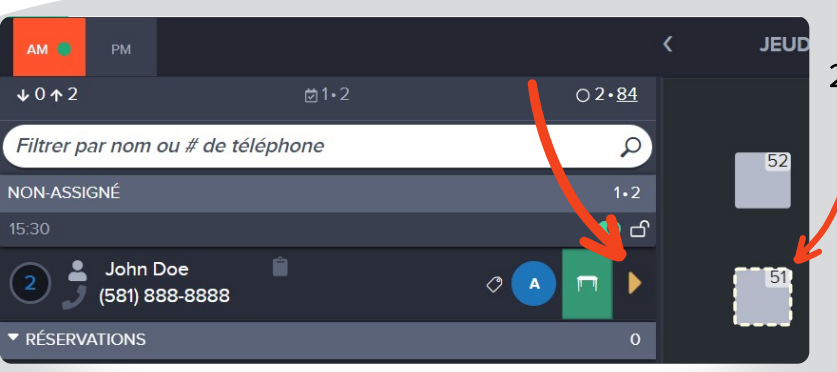

### Assigner une réservation

1. Cliquez sur une table ou sélectionnez plusieurs

tables.

2. Cliquez sur la flèche jaune à droite de la réservation.

#### Déplacer d'une table à une autre

- 1. Faites un clic droit sur la table ou la réservation dans la liste. Un menu avec des options apparaîtra.
- 2. Cliquez sur Déplacer
- 3. Le numéro de table clignotera, sélectionnez une autre table.
- 4. Cliquez sur le bouton vert enregistré

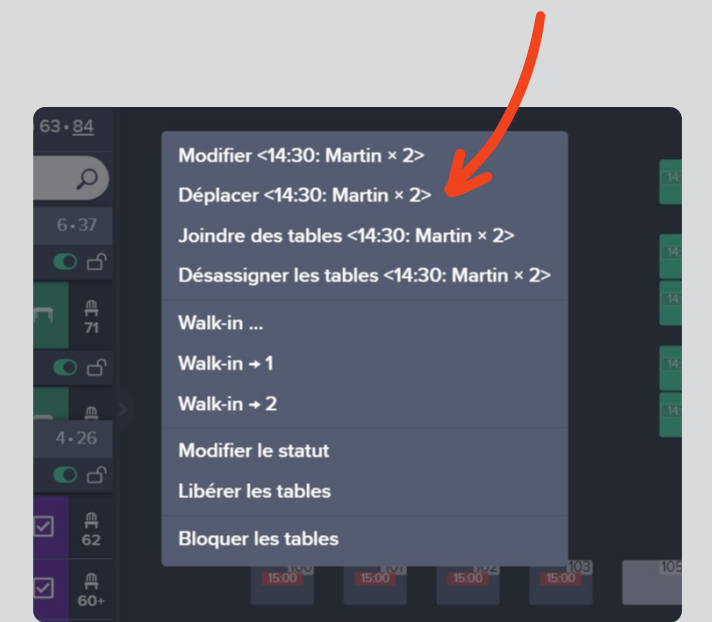

## Changer le statut de la réservation

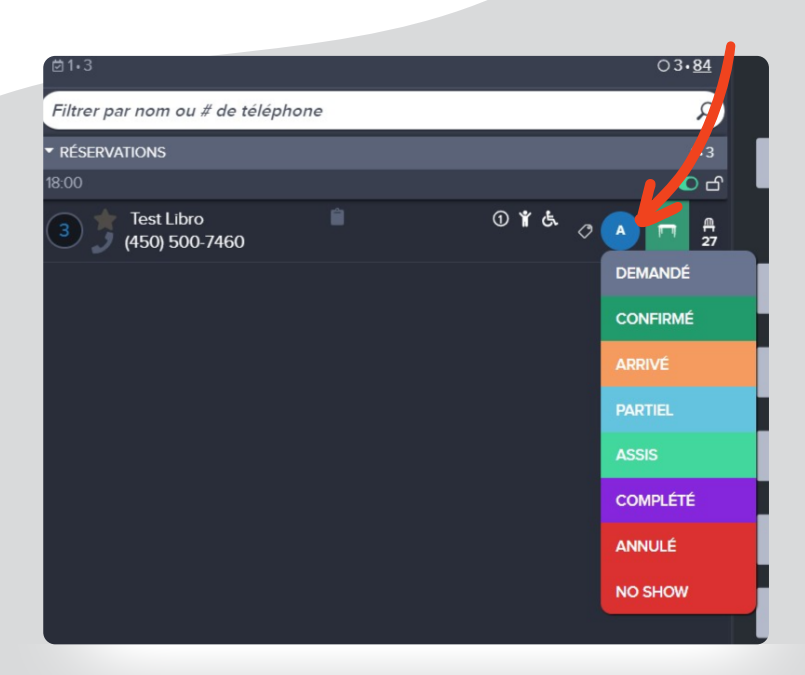

#### Modifier le statut de la réservation

- 1. Cliquez sur le raccourci de statut dans la liste des réservations.
- 2. Sélectionné le statut souhaité.

### **Annuler une réservation**

Cliquez sur le raccourci de statut dans la liste de réservation et sélectionnez Annulé.

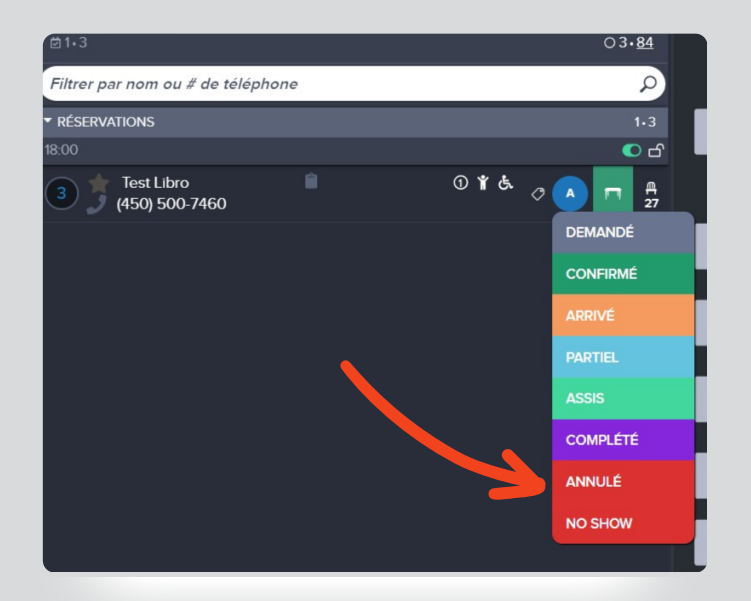

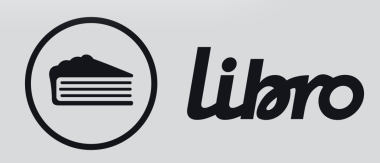

## **Créer des sections serveurs**

Pour créer des sections pour chaque serveur, accédez à l'onglet de gestion du personnel en

bas de votre plan de salle :

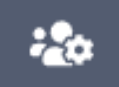

#### Ajoutez des serveurs à votre service

Cliquez sur «Serveurs Disponibles», puis sur la petite icône du plus (+) à droite du serveur afin d'ajouter l'employé dans la liste «Serveurs Assignés».

| - SI | SERVEURS DISPONIBLES 5 |   |   |  |  |  |
|------|------------------------|---|---|--|--|--|
| •    | Anthony                | ľ | Ð |  |  |  |
| 30   | David                  | ľ | Ð |  |  |  |
| •    | Isabelle               |   | Ð |  |  |  |
| •    | Maude                  | ľ | Ð |  |  |  |
| 8.   | Nika                   | ľ | Ð |  |  |  |
| +    |                        |   |   |  |  |  |

#### Assigner des sections au personnel

De la même manière que vous assignez des réservations à des tables, vous devez sélectionner les tables puis cliquer sur la flèche située à droite du serveur assigné.

### **Modifier les sections**

Vous pouvez modifier la section d'un serveur en cliquant sur l'icône du crayon, à la droite de son nom. Vous pouvez ensuite sélectionner des tables à ajouter ou à retirer.

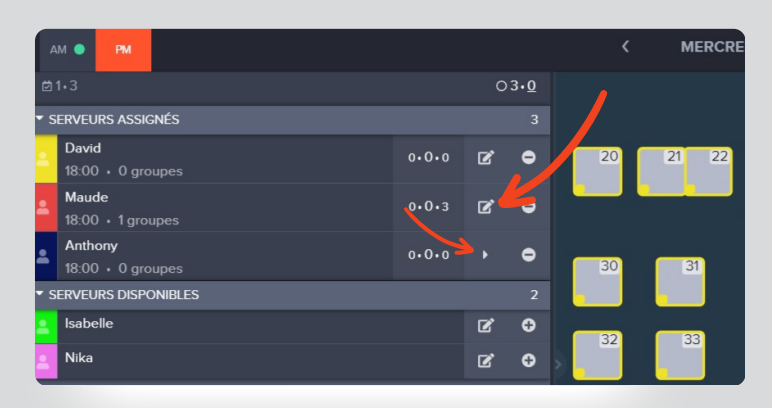

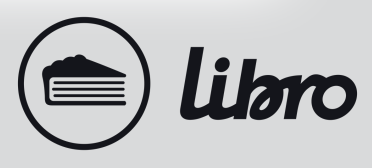

## **Ouvrir/fermer des plages horaires**

- 1. vous devez vous rendre en mode liste (première pastille à droite du nom de votre restaurant sur votre dashboard).
- 2. Pour fermer individuellement des **plages horaires spécifiques**, cliquez sur les crochets vis-àvis les heures que vous voulez fermer. Ceci fermera les réservations en ligne seulement pour ces heures spécifiques.
- 3. Cliquez sur le crochet vert se trouvant en haut à droite de la page, vis-à-vis Tous. Cela fermera **toutes les plages horaires pour l'ensemble du service.**

| ≡                                 | libro    | مرانا | Ristorante Falso |    | •             |         |          |    |   |   |
|-----------------------------------|----------|-------|------------------|----|---------------|---------|----------|----|---|---|
| AM 🔵                              | РМ       |       |                  | <  | MERCREDI      | 1 NOVEM | BRE 2023 |    | > | Ø |
| ₫1•3                              |          |       |                  |    | ⊖3• <u>84</u> |         |          |    |   |   |
| Filtrer par nom ou # de téléphone |          |       | Q                | 20 | 21 22         | 24      | 25       | 26 |   |   |
| RÉSER                             | RVATIONS |       |                  |    | 1•3           | - '     |          |    |   |   |
|                                   |          |       |                  |    |               |         |          |    |   |   |

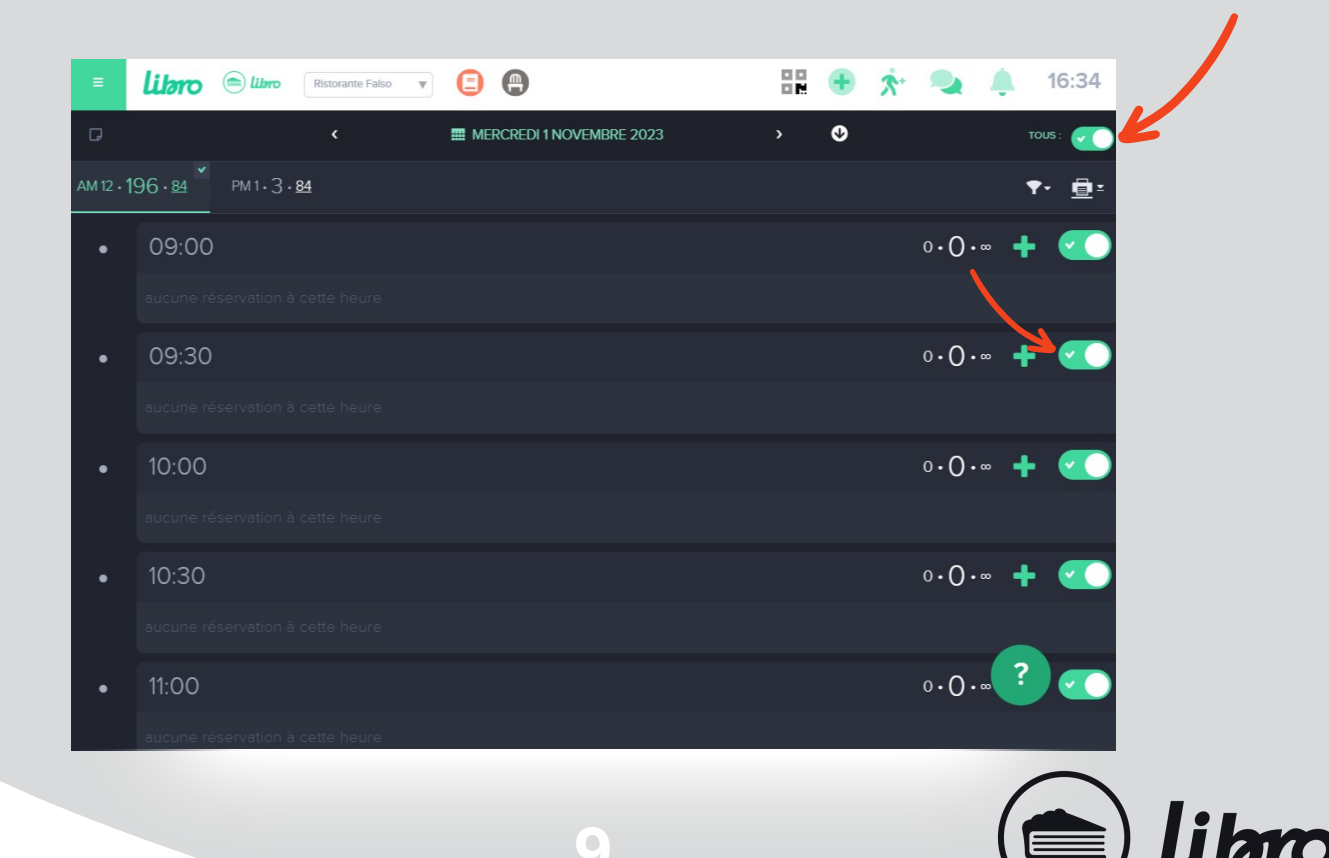

### Bloquer une table pour une journée spécifique

- 1. Sur votre plan de salle, faites un clic-droit sur la ou les tables choisies.
- 2. Dans le menu «pop-up», sélectionnez Bloquer les tables.
- 3. Sélectionnez la période de temps pendant laquelle les tables doivent être bloquées en choisissant une heure de début et de fin.

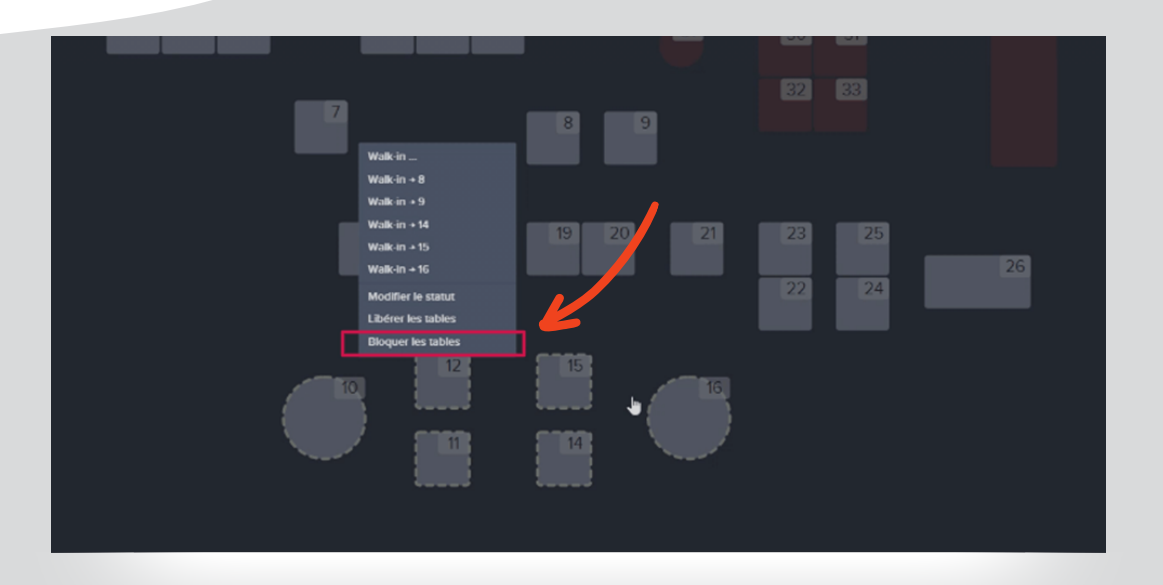

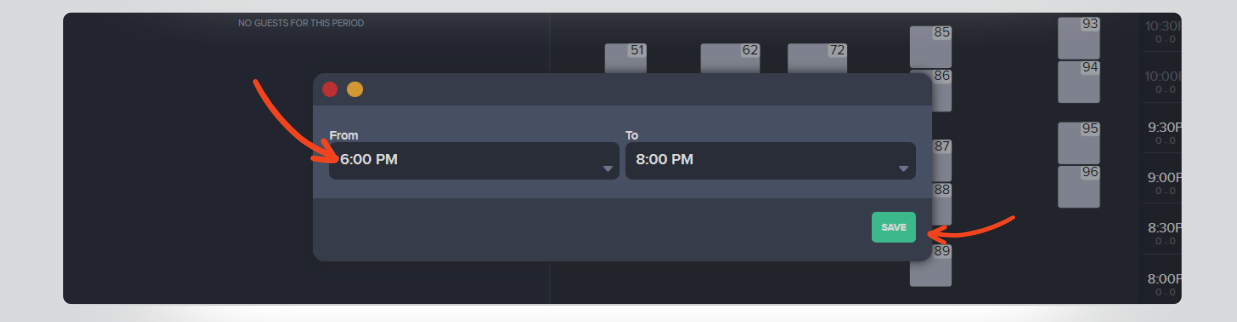

### Note

Il est possible de bloquer des tables pour les jours à venir, il suffit d'aller à la date et de suivre les étapes ci-dessus.

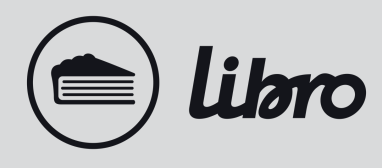

## **Communication SMS**

- 1. Aller en vue plan de salle
- 2. Via la liste de réservation, faites un clique-droit sur le nom de la réservation à contacter
- 3. Choisir l'une des 4 options de messages ou ouvrez la conversation pour personnaliser un message.
- 4. Cliquer pour envoyer

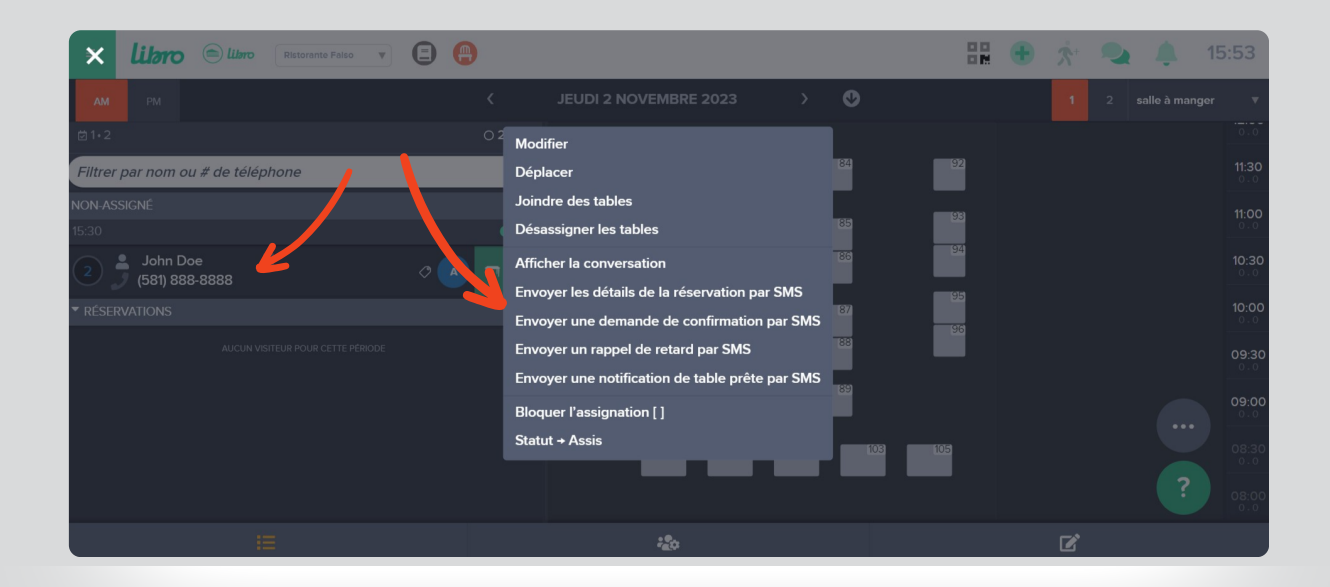

### Note

Comment visualiser une conversation SMS

- 1. Faite un double clique sur une reservation pour ouvrir les details
- 2. Cliquer sur les bulles de conversation à droite du numéro de téléphone pour ouvrir la conversation.

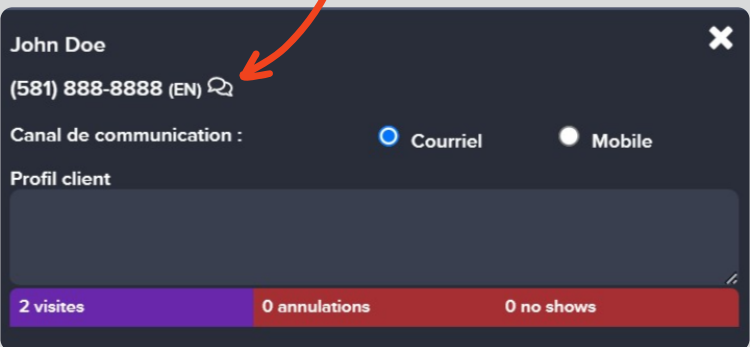

## Nous sommes là pour vous aider !

Pour toutes autres questions, notre équipe se tient à votre disposition 24/7.

**Contactez-nous** 

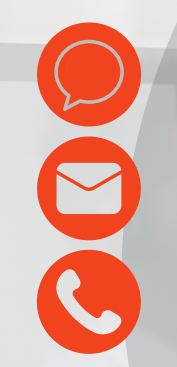

Clavarder dans l'application support@librorez.com +1 (888) 711-4469 ext. 2

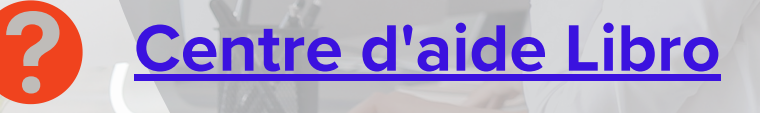

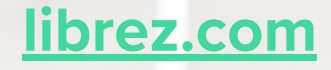

Libro Onboarding Guide de référence | Version 1.1 Novembre 2023